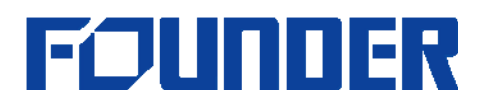

## How to update timer dongle to normal or change Levels?

After receiving a PKG file, you can change timer dongle to a normal one, or change the dongle Levels. Please do as following.

Attention:

If you have installed EagleRIP on this computer, please UNPLUG (remove) the dongle of EagleRIP before upgrading EagleDot.

- 1. Extract the compressed file and copy them to a new folder.
- 2. Make sure the dongle of EagleDot/EagleProof is plugged in.
- 3. Make sure the program is closed.
- 4. Run ClientTool.exe, click "Query" button, pop up the next window:

| 🤨 User Update Tool                                                |                                |            |
|-------------------------------------------------------------------|--------------------------------|------------|
| Module Information in device:                                     |                                |            |
| Module id Module version<br>050 4.0.0.6                           | Module status<br>update        | Query Q)   |
|                                                                   |                                | Vpdate (U) |
|                                                                   |                                | Save (S)   |
|                                                                   |                                | Close (C)  |
|                                                                   |                                |            |
| Device status information                                         |                                |            |
| Global update sequence number:                                    | 0                              |            |
| Private update sequence number:                                   | 0                              |            |
| Current module/Max module:                                        | 1/8                            |            |
| Current error/Max error:                                          | 0/32                           |            |
| Device free space(Byte):                                          | 44838                          |            |
| Minor version:                                                    | 65535                          |            |
| Note:When "Current error" reache<br>will be disabled permanently! | s "Max error", update function |            |
| Device information                                                |                                | ]          |
| Device id: 91 20 00 00 00                                         | ) 00 64 46                     |            |
|                                                                   |                                |            |

5. Click "Update" button. This window will pop up:

## **Beijing Founder Electronics Co., Ltd.**

No. 9, 5th Street, Shangdi Information Industry Base Haidian District, Beijing 100085, People's Republic of China Tel: +86 10 62981440 Fax: +86 10 62981440 www.founder.com.cn

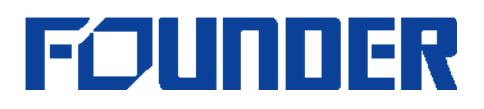

| Open                                                           | 2 🛛                                          |
|----------------------------------------------------------------|----------------------------------------------|
| Look jn: 隘                                                     | 639000005-637000014 💽 🔶 🖆 🔠 🗸                |
| द्य 63700001<br>द्य 63700001<br>द्य 639000009<br>द्य 639000009 | 4_L1.pkg<br>4_L9.pkg<br>5_L1.pkg<br>5_L9.pkg |
| File <u>n</u> ame:                                             | 639000005_L1                                 |
| Files of type:                                                 | Package file (*.pkg)                         |
|                                                                | C Open as read-only                          |

Select "\*.pkg",

6. Click "Open", this window will pop up:

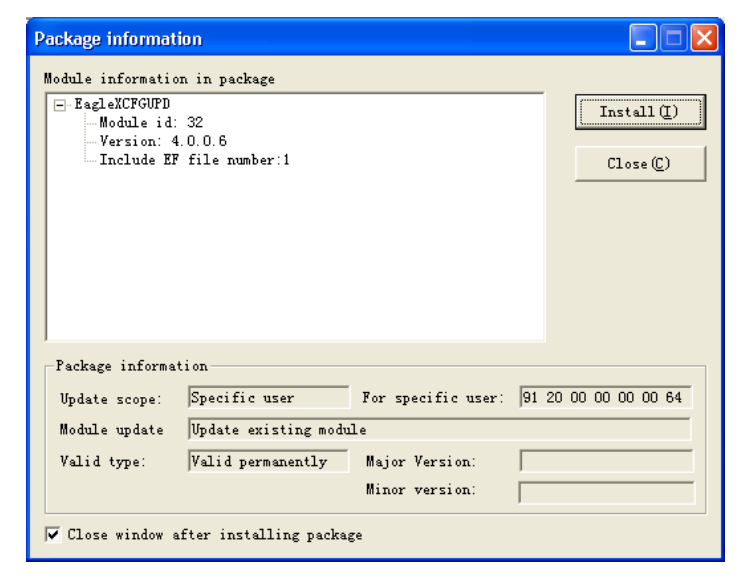

- 7. Click "Install" to install the updated program.
- 8. The next window pops up if the update is installed successfully. Click "OK" to close the window.

[END]

## **Beijing Founder Electronics Co., Ltd.**

No. 9, 5th Street, Shangdi Information Industry Base Haidian District, Beijing 100085, People's Republic of China Tel: +86 10 62981440 Fax: +86 10 62981440 www.founder.com.cn

Confidential